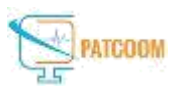

## Steps how to upload files through FTPManager

Step 1: Please install below app after searching Fillezilla client in search box of Apple App Store.

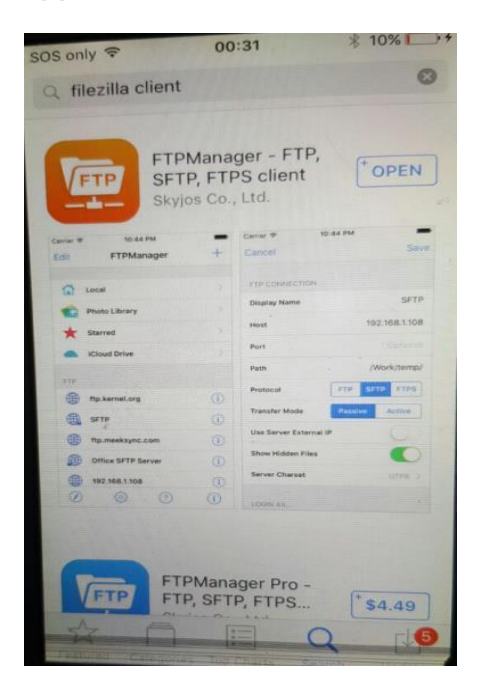

Step 2: Please open FTPManager app installed on your I-Phone and Click on + (Plus) sign on the right hand side of your screen.

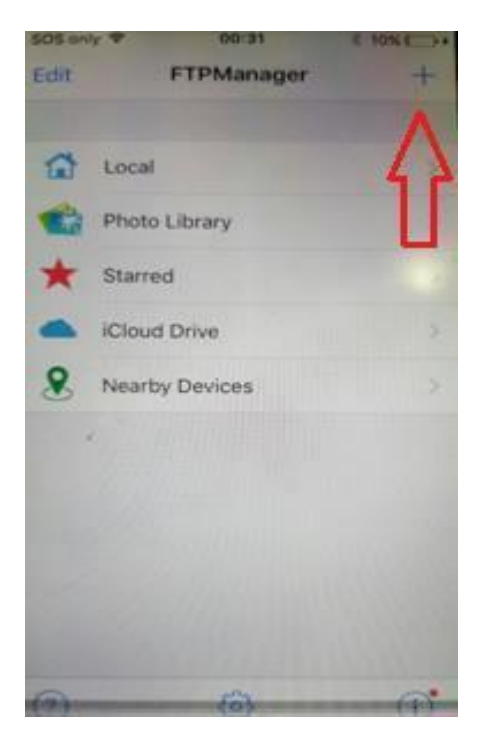

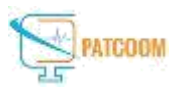

## Step 3: Please click on option FTP

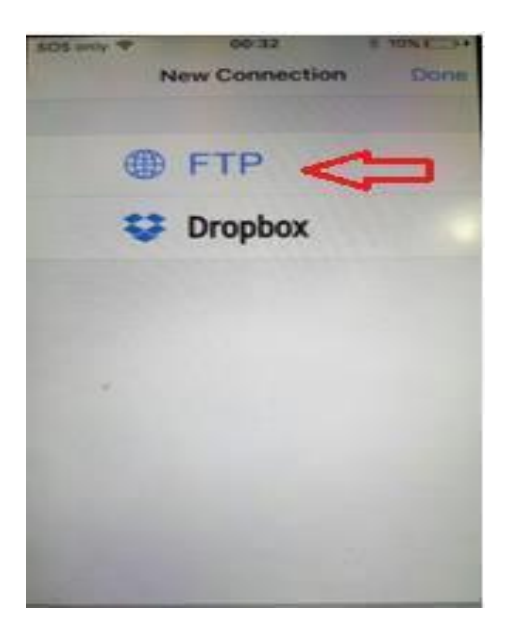

Step 4: Enter below details to connect the server.

| Kew Connection         | Save       |
|------------------------|------------|
| FTP CONNECTION         |            |
| Display Name           |            |
| Host Sandgate.ex       | avault.com |
| Port                   | 21         |
| Path                   |            |
| Protocol               |            |
| Transfer Mode Passive  | Active     |
| Use Server External IP | $\bigcirc$ |
| Show Hidden Files      | 0          |
| Server Charset         | UTF8 >     |
|                        |            |
| LOGIN AS               |            |
| User Name              |            |
| Password               | •••••      |
|                        |            |
| NETWORK NEIGHBORHOOD   |            |

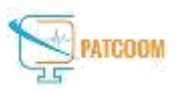

Step 5:- click on the new connection you have created in above step.

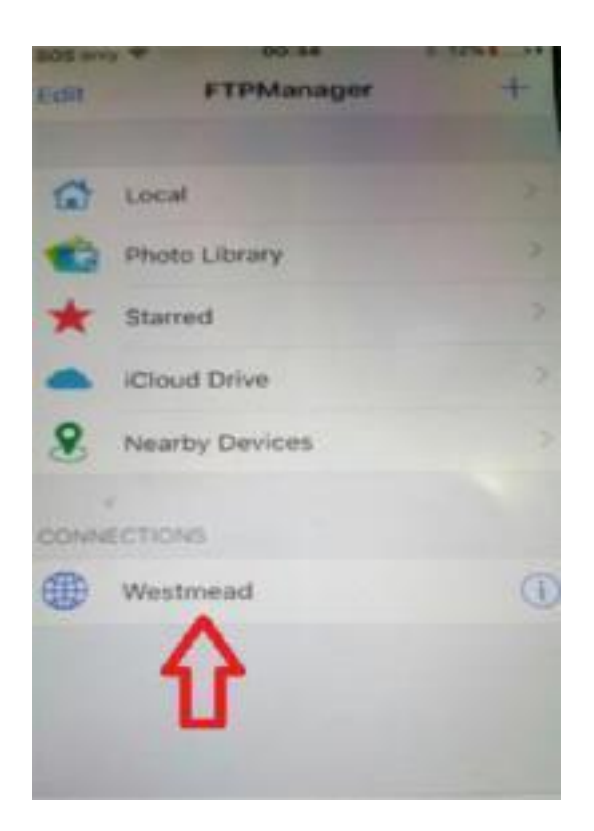

Step 6:- Please click on folder/directory "Dictation" and then to specific Month and date to view files and to check connection status.

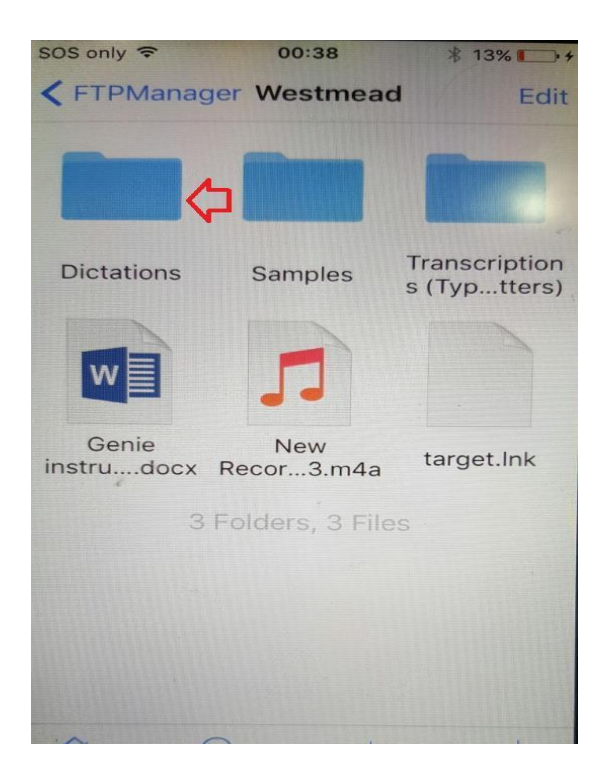

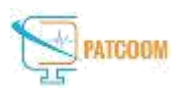

Step 7: To upload the audio files close the app and go to the audio files folder/directory. Select the file you want to upload and the click the option share.

| 23/4/17 0                | 0:00:05           |
|--------------------------|-------------------|
| New Record<br>27/3/17 00 | ding 2<br>0:00:12 |
| <b></b>                  | Edit              |
| New Record<br>10/9/16 00 | ing<br>02:03      |
|                          |                   |

Step 8: Please click the option "Import with FTPManager" and the file will be uploaded, to check uploaded files follow step 6

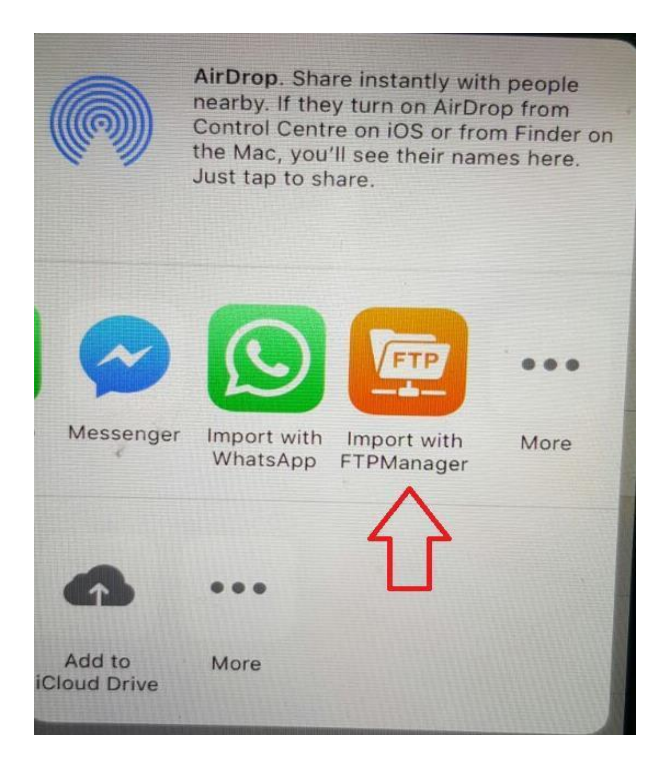